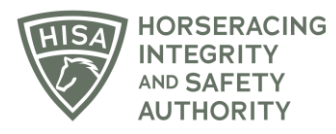

## **HISA STEP-BY-STEP GUIDE:**

## How To View and Search HISA Rulings

- 1. Go to hisaus.org.
- 2. From the main menu, click on "Rulings" above the menu.
- 3. A new window will pop up with the Public Rulings.
- 4. The default setting will have the rulings in order by date, with the latest rulings on top.
- 5. You can sort in different ways, such as by person name, horse name, location, etc.
- 6. You can view the individual rulings by clicking on "VIEW."
- 7. Use the search bar to find specific rulings from the list.

## GUÍA PASO A PASO DE HISA: Cómo ver y buscar sentencias de HISA

- 1. Vaya a hisaus.org.
- 2. Desde el menú principal, haga clic en "Sentencias" encima del menú.
- 3. Aparecerá una nueva ventana con las Sentencias Públicas.
- 4. La configuración predeterminada tendrá las sentencias ordenadas por fecha, con las últimas Sentencias en la parte superior.
- 5. Puede ordenar de diferentes maneras, como por nombre de persona, nombre de caballo, ubicación, etc.
- 6. Puede ver las sentencias individualmente haciendo clic en "VER".
- 7. Utilice la barra de búsqueda para encontrar sentencias específicas de la lista.